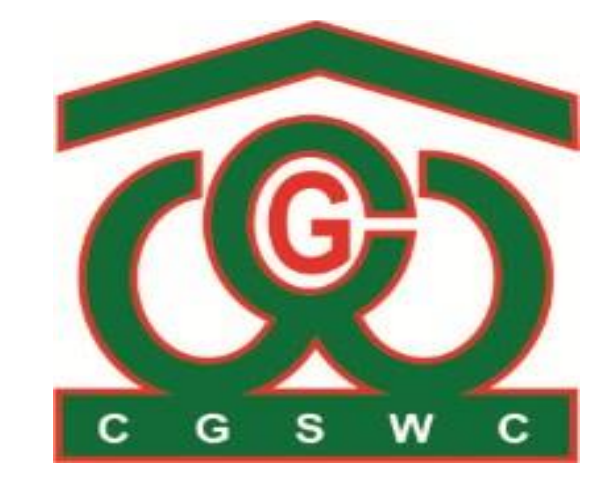

## छत्तीसगढ़ राज्य भण्डार गृह निगम (हेड ऑफिस, विलेज झाँझ, सेक्टर-24, अटलनगर, रायपुर(छत्तीसगढ़))

# LEAVE SYSTEM (USER MANUAL)

## Requesting a leave

To request a leave, follow these step-by-step instructions:

1. <u>Log In:</u> Begin by logging into the Leave system using the provided EmpCode and Password. Upon successful login, you will be directed to the dashboard.

| C            | Ð               |
|--------------|-----------------|
| Leave Sys    | stem New        |
| Employee ID: |                 |
| SWC0232      |                 |
| Password:    | Forgot password |
|              | ۲               |
| lo           | ain             |
|              | 5               |

Figure 1:Leave System Login

2. <u>Dashboard:</u> The Leave Dashboard provides an overview of an employee's leave status and application history. Key sections include:

- Leave Balance Summary: Displays the remaining, total, and pending approval leave days for various leave types such as Earned Leave, Casual Leave, Optional Leave, Medical Leave, Paternity Leave, Child Care Leave and Maternity Leave.
- 2. Total Requests Status: Summarizes the number of leave applications, including those approved, pending, and rejected for each leave type.
- 3. **Application Status**: Lists detailed information about individual leave applications, including the Leave ID, employee name, leave type, reason for leave, current status, total leave days, leave period, Leave submission date and many other leave details.

This dashboard helps employees track their leave balances and the status of their leave requests efficiently.

| (CP)              |                                     |                                       |            |                                  |                 |                        |                          |              |                       |                                   |
|-------------------|-------------------------------------|---------------------------------------|------------|----------------------------------|-----------------|------------------------|--------------------------|--------------|-----------------------|-----------------------------------|
| eave System       |                                     |                                       |            | <u>डैशबो</u> ड                   | f               |                        |                          |              |                       |                                   |
| डैशबोर्ड          |                                     |                                       |            | शेष अवकाश                        | दिवस            |                        |                          |              |                       |                                   |
| प्रोफ़ाइल         | शेष <b>अजिंत अवकाश</b>              | शेष आकस्मिक अवकाश                     |            | शेष <b>एक्छिक अ</b>              | त्वकाश          | शेष चि                 | कित्सा अवका              | er           |                       | शेष <b>पितृत्त अवकाश</b>          |
|                   | 265                                 | 13.0                                  |            | 3                                |                 |                        | 626                      |              |                       | 30                                |
| 🕅 अवकाश आवेदन 🛛 🗸 | कुल: <b>३००</b><br>लंबित: <b>३५</b> | कुल: <b>13.0</b><br>लंबित: <b>0.0</b> |            | कुल: <b>३</b><br>लंबित: <b>०</b> |                 | कुल:<br>लंबित          | 626<br>: 0               |              |                       | कुल: <b>३०</b><br>लंबित: <b>०</b> |
| । आवेदन की स्थिति |                                     |                                       |            |                                  |                 |                        |                          |              |                       |                                   |
|                   | स्थितिवार द्                        | हल अनुरोध                             |            |                                  |                 | आवेदन की स्थि          | ्रोति                    |              |                       |                                   |
|                   | क्र. आवेदन कुल<br>का प्रकार आवेदन   | स्वीकृत लंबित अस्वीकृत                | क्र. आई.डी | एम्प्लोयी                        | अवकाश<br>प्रकार | कारण                   | स्थिति                   | कुल<br>अवकाश | ,<br>अवकाश की<br>अवधि | आवेदन<br>दिनांक                   |
|                   | ।<br>भन्नमारा<br>अन्नमारा           | 0 1 0                                 |            | SWC0045                          | ~               |                        | लंबित                    | IGOM         | 27/08/2024            |                                   |
|                   |                                     |                                       | 1 0        | श्री अहलाद मिंज<br>लेखापाल       | अर्जित<br>अवकाश | (Urgent EL)<br>Testing | Pending<br>at <b>HOD</b> | 35.0         | to<br>30/09/2024      | 30/08/2024                        |
|                   |                                     |                                       |            |                                  |                 |                        |                          |              |                       |                                   |
|                   |                                     |                                       |            |                                  |                 |                        |                          |              |                       |                                   |

3. <u>Requesting a Leave</u>: To request earned leave, first, navigate to the left menu bar on your screen and click on the "अवकाश आवेदन" option. This will bring up a menu where you can select the type of leave you wish to request. Choose "Earned Leave" or the specific type of leave you are applying for. Next, complete the leave application form by providing the necessary details, such as the dates for which you are requesting leave and any other required information. Once you have filled out the form, submit your request for approval.

|                   | श्री अहलाद मिंज              |                                 |                       | * 💡                  |                    | * |
|-------------------|------------------------------|---------------------------------|-----------------------|----------------------|--------------------|---|
| Leave System      |                              |                                 | ,∕ <u>लंअर्जित अव</u> | वकाश आवेदन 🝂         | <u> </u>           |   |
| 🚦 डैशबोर्ड        | सेवा पुस्तिका क्र.           |                                 |                       | एनप्लोयी आई डी       | ायी आई डी          |   |
| 🚨 प्रोफ़ाइल       | 143                          |                                 |                       | SWC0045              | C0045              |   |
| 🔅 अवकाश आवेदन 🛛 🗸 | कर्मचारी का नाम              |                                 |                       | पद                   |                    |   |
| • अर्जित अचकाश    | श्री अहलाद मिंज              |                                 |                       | लेखापाल              | ग्पाल              |   |
| ॰ आकस्मिक अवकाश   | वर्तमान निवास स्थान          |                                 |                       | शाखा/कार्यालय का नाम | /कार्यालय का नाम   |   |
| • अन्य अवकाश      | ग्राम पाह्न्दा (सिय्योन नगर) | पो० पाह्न्दा, जिला दुर्ग (छ०ग०) |                       | मुख्यालय रायपुर      | वालय रायपुर        |   |
| 🗷 आवेदन की स्थिति | पदग्रहण तिथि                 |                                 |                       | सेवानिवृत            | 1वृत               |   |
|                   | 25-May-1993                  |                                 |                       | 28-Feb-2025          | Feb-2025           |   |
|                   | वर्तमान वेतनमान              |                                 |                       | ग्रेड                |                    |   |
|                   | 53600                        |                                 |                       | 3                    |                    |   |
|                   | शेष अर्जित अवकाश:            | लंबित अर्जित अवकाश:             | अवकाश दिनांक से *ः    | अवकाश दिनांक तक 🔹 :  | अवकाश दिनांक तक *ः |   |

Figure 3:Request Earned Leave

The above image shows a user requesting earned leave, with their predefined information—such as name, employee ID, and department.

|                                                       | पदग्रहण तिथ                                     | सवाानवृत           |                     |
|-------------------------------------------------------|-------------------------------------------------|--------------------|---------------------|
|                                                       | 25-May-1993                                     | 28-Feb-2025        |                     |
|                                                       | वर्तमान वेतनमान                                 | ग्रेड              |                     |
| Leave System                                          | 53600                                           | 3                  |                     |
| 📲 डैशबोर्ड                                            | शेष अर्जित अवकाश: लंबित अर्जित अवकाश:           | अवकाश दिनांक से *ः | अवकाश दिनांक तक • : |
| ्र प्रोफाटल                                           | 265 35                                          |                    |                     |
|                                                       | क्या मुख्यालय छोड़ने की अनुमति मांगी गई है? * : | ं हाँ 🔿 नहीं       |                     |
| 🔊 अवकाश आवेदन 🛛 🗸                                     | अवकाश अवधि का पता *ः                            |                    |                     |
| • अर्जित अवकाश                                        |                                                 |                    |                     |
| <ul> <li>आकारमक अवकारा</li> <li>अन्य अवकाश</li> </ul> | 🗆 स्थायी पते के समान                            |                    |                     |
| 💌 आवेटन की स्थिति                                     | अवकाश का कारण *ः                                |                    |                     |
|                                                       |                                                 |                    |                     |
|                                                       |                                                 |                    | h.                  |
|                                                       |                                                 | सुरक्षित करें      |                     |
|                                                       |                                                 |                    |                     |
|                                                       |                                                 |                    |                     |

Figure 4:Entry to request Earned Leave

In the above image, the user needs to fill in details such as the leave start and end dates, permission to leave the Head Office, the leave address, and the reason for the leave request.

| Leave System               | 🗆 स्थायी पते व<br>अवकाश का कात | त्र समान<br><b>ण *</b> ः |                    |                    |                    |                             |                                                            |                    |         |
|----------------------------|--------------------------------|--------------------------|--------------------|--------------------|--------------------|-----------------------------|------------------------------------------------------------|--------------------|---------|
| ै डेशबोर्ड<br>्र प्रोफ़ाइल |                                |                          |                    |                    |                    | सुरक्षित करें               |                                                            |                    |         |
| 🖈 अवकाश आवेदन <            |                                |                          |                    |                    | <u>आवेदन</u>       | <mark>संशोधित करें</mark> व | 8                                                          |                    |         |
| 🗷 आवेदन की स्थिति          | S.no                           | लीव<br>आई.दी             | एम्प्लोयी<br>आई डी | अवकाश<br>दिनांक से | अवकाश<br>दिनांक तक | अवकाश की<br>कुल अवधि        | अवकाश अवधि का पता                                          | अवकाश का<br>कारण   | Actions |
|                            | 1<br>CGSWC   LeaveS            | <b>10</b><br>ystem © 20  | SWC0045            | 27-Aug-2024        | 30-Sep-2024        | 35.0                        | आम पाहन्दा (सिय्योन नगर) पो0<br>पाहन्दा, जिला दुर्ग (७०७०) | घरेलू कार्य के लिए | 6 💼     |

Figure 5:Edit Leave Request

After submitting a leave request, users can edit or modify the leave request by clicking the "Edit" button at the bottom of the request page and by clicking on <sup>C</sup> edit button.

**NOTE**: Edits can only be made until 12:00 AM on the requested leave date. For example, if leave is requested by user on August 30, 2024, changes must be made before midnight on that date.

Users can request all other types of leave in the same manner, by selecting the desired leave type from the menu, filling out the relevant details, and submitting the request.

#### 3. Requesting a Child Care Leave:

To request child care leave, follow these steps:

1. <u>Enter Child Details</u>: First, go to your profile page and input your child's details, including the child's name, birth date, and whether the child is your only child. Upload the birth certificate as well.

|                        |                                            | 🔅 संतान की जानकारी                             |                                  |                                     |
|------------------------|--------------------------------------------|------------------------------------------------|----------------------------------|-------------------------------------|
| Leave System           | <b>श्रीमती हेमलता साहू</b><br>तकनीकी सहायक |                                                | संतान की जानकारी उपलब्ध नहीं है! |                                     |
| 🊨 प्रोफ़ाइल            | 🖉 बेसिक इन्फॉर्मेंशन                       |                                                | संतान की जानकारी एंट्री करें     |                                     |
| 🦟 अवकाश आवेदन 🛛 🗸      | 🍇 नॉमिनी डिटेल्स                           | संतान का नाम *ः                                | संतान का नाम डालें               |                                     |
| 菡 आवेदन की स्थिति      | 😰 योग्यता                                  | संतान की जन्मतिथि 🔹 :                          | संतान की जन्मतिथि                | संतान के 18 वर्ष पूर्ण होने की तिथि |
| 🐔 आवेदन पर कार्यवाही 🖂 | & मोबाइल नंबर<br>∆ पासवर्ड बदलें           | क्या संतान दो बड़े बच्चों में शामिल<br>है? * : | ्हाँ ्नहीं                       |                                     |
|                        | ञ्झ संतान की जानकारी                       | संतान का जन्म प्रमाण पत्र<br>भारतीय करें *     | Choose File No file chosen       |                                     |
|                        | अपना डैशबोर्ड देखें                        | 9407540C .                                     |                                  | सुरक्षित करें                       |
|                        | CGSWC   LeaveSystem © 2024                 |                                                |                                  |                                     |

Figure 6:Filling out the child details in profile page

2. <u>Request Child Care Leave:</u> Once the child's details are entered and uploaded, navigate to the sub-menu named "संतान पालन अवकाश" (Child Care Leave) in the leave application section.

|                           | संतान का नाम जिसके लिए संत<br>किया जा रहा है *ः | ान पालन अवकाश का आवेदन  | आवेदन की तिथि तक उपभोग की गई कुल संतान पालन<br>अवकाश:      | आवेदन की तिथि तक लंबित कुल संतान पालन अवकाश:       |
|---------------------------|-------------------------------------------------|-------------------------|------------------------------------------------------------|----------------------------------------------------|
|                           | Select                                          |                         | 0                                                          | 0                                                  |
| Leave System              | क्या संतान दो बड़े बच्चों में शामि              | ल हे?* :                | संतान की जन्मतिथि *ः                                       | संतान के १८ वर्ष पूर्ण होने की तिथि•ः              |
| 📲 डैशबोर्ड                |                                                 |                         |                                                            |                                                    |
| 🕄 पोफाडल                  | शेष संतान पालन अवकाश:                           | लंबित संतान पालन अवकाश: | अवकाश दिनांक से *ः                                         | अवकाश दिनांक तक 🍨 :                                |
|                           | 730                                             | 0                       |                                                            |                                                    |
| 🔊 अवकाश आवेदन 🛛 🗸         | पूर्वयोजित / अनुयोजित अवकार                     | श, यदि कोई हो:          | पिछले अवकाश से लौटने की तिथि, उस अवकाश की प्रकृति<br>अन्धि | एवं क्या मुख्यालय छोड़ने की अनुमति मांगी गई है?* : |
| 🔹 अजिंत अवकाश             |                                                 |                         | ыцы.                                                       | ंहाँ ंनहीं                                         |
| ॰ आकस्मिक अवकाश<br>।<br>। | अन्नज्ञा अन्ति का प्रजा 🖡 🛓                     | h                       |                                                            |                                                    |
| • अन्य अवकाश              | अवकाश अवाय का पता * .                           |                         |                                                            |                                                    |
| 🛎 आवेदन की स्थिति         | 🛛 स्थायी पते के समान                            |                         |                                                            |                                                    |
| 🐔 आवेदन पर कार्यवाही 🖂    |                                                 |                         | रिलीविंग अधिकारी की डिटेल्स                                |                                                    |
|                           | जिला का नाम 🍨 :                                 |                         | शाखा का नाम *ः                                             |                                                    |
|                           | Select                                          |                         |                                                            |                                                    |
|                           | रिलीविंग अधिकारी का ना                          | म चुने *ः               |                                                            |                                                    |

Figure 7:Request Child Care Leave

3. <u>Complete and Submit the Form:</u> Fill out all required details in the child care leave form and submit your request.

### **Current Leave Status**

After submitting a leave request, users can track its status by navigating to the side menu bar, selecting the "आवेदन की स्थिति" (Application Status) option, and checking the status of their request. This section will indicate whether the request is pending, approved, or rejected, and if pending, it will specify where the request is currently held.

| ê                | श्री अहलाद  | मिंज        |                                       |                 |                    |                                   |       |                                   |                        |                                | *                     |
|------------------|-------------|-------------|---------------------------------------|-----------------|--------------------|-----------------------------------|-------|-----------------------------------|------------------------|--------------------------------|-----------------------|
| Leave System     |             |             |                                       |                 | ि <u>) अ</u> वकार  | <u>। आवेदन की स्थिति (</u>        | 2     |                                   |                        |                                |                       |
| 🛯 डैशबोर्ड       |             |             | आवेदन का प्रकार:                      |                 |                    |                                   | वर्ष: |                                   |                        |                                |                       |
| प्रोफ़ाइल        |             |             | आजत अवकाश                             |                 | ~                  |                                   | 2024  |                                   |                        | ~                              |                       |
| र अवकाश आवेदन 🕓  |             |             |                                       |                 | Qse                | arch 🔒 Print                      |       |                                   |                        |                                |                       |
| अावेदन की स्थिति |             |             |                                       |                 |                    |                                   |       |                                   |                        |                                |                       |
|                  | S.No        | Leave<br>Id | Employee                              | Leave<br>Type   | Location           | Reason                            |       | Status                            | Total<br>Leave<br>Days | Leave<br>Duration              | Requested<br>Leave On |
|                  | 1           | 10<br>④     | SWC0045<br>श्री अहलाद मिंज<br>लेखापाल | अर्जित<br>अवकाश | मुख्यालय<br>रायपुर | (Urgent EL)<br>घरेलू कार्य के लिए |       | लंबित<br>Pending<br>at <b>HOD</b> | 35.0                   | 27/08/2024<br>to<br>30/09/2024 | 30/08/2024            |
|                  |             |             |                                       |                 |                    |                                   |       |                                   |                        |                                |                       |
|                  |             |             |                                       |                 |                    |                                   |       |                                   |                        |                                |                       |
|                  | CGSWC   Lec | iveSystem © | 2024                                  |                 |                    |                                   |       |                                   |                        |                                |                       |

Figure 8:Current Status of the requested Leave

In the above image, the current status of the leave request is shown as "pending" and is held at the HOD end for approval.

## **User Profile**

<u>1. User Password</u>: Users can view their profile information by navigating to the profile menu, where they can see basic details, nominee information, qualifications, contact number, and password. To change their password, users should select the "Password" sub-menu within the profile menu.

| Leave System      | श्री अहलाद मिंज                                                                                       | वर्तमान मोबाइल नंबर | 9926776150                                                                                                    |
|-------------------|----------------------------------------------------------------------------------------------------|---------------------|----------------------------------------------------------------------------------------------------|
| 🚦 डैशबोर्ड        | लेखापाल                                                                                               | 📇 पासवड             |                                                                                                    |
| 🚨 प्रोफ़ाइल       | 🖉 बेसिक इन्फॉर्मेशन                                                                                   | वर्तमान में पासवर्ड | वर्तमान का पासवई डालें 💿                                                                                                    |
| 🦟 अवकाश आवेदन 🛛 🗸 | 😂 नॉमिनी डिटेल्स                                                                                      | नया पासवर्ड         | नया पासवर्ड डालें 💿 नया पासवर्ड कन्फ्रम करें 👁                                                                                                    |
| 🛎 आवेदन की स्थिति | 12: योग्यता<br>%, जोवाइल जंबर<br>A पासवर्ड बदलें<br>अपना देशवोर्ड देखें<br>COSWC   LeaveSystem © 2024 |                     | पासवर्ड पॉलिसी:<br>• कम से कम 8 अक्षद का पासवर्ड बनाएँ<br>• कम से कम एक लेड अबर हो<br>• कम से कम एक अंक और एक प्रतीक चिन्ह यूस करें<br>स्ट्रासित करें |

Figure 9:Profile Details

The above image displays the password change option, allowing users to enter their current password and create a new one. After submitting the new password, users will need to log in using the updated credentials.

<u>2.Profile Picture:</u> Users can change their profile picture by clicking the edit icon on their current profile image and selecting a new picture.

|                   |                                        | ର କାଗାହର କଗଦ                 |                                                                     |      |
|-------------------|----------------------------------------|------------------------------|---------------------------------------------------------------------|------|
| Ô                 | 60                                     | वर्तमान मोवाइल नंबर 9        | 9926776150                                                          |      |
| Leave System      |                                        | प्रोफ़ाइल फोटो चेंज करें     | ×                                                                   |      |
| 💵 डेशबोर्ड        | <b>श्री अहलाद मिंज</b><br>लेखापाल      | Choose File Formaluser2.jpeg |                                                                     |      |
| 🍰 प्रोफ़ाइल       | 🚊 बेसिक इन्फॉर्मेशन                    |                              |                                                                     | ۲    |
| 🔊 अवकाश आवेदन     | 👷 नॉमिनी डिटेल्स                       |                              | क्या पासवई करफर्म करें                                              |      |
| 🛃 आवेदन की स्थिति | 🔊 योग्यता                              |                              |                                                                     |      |
|                   | 📞 मोबाइल नंबर                          |                              |                                                                     |      |
|                   | 🛆 पासवर्ड बदलें<br>अपना डेशबोर्ड देखें |                              | पालवड बनाए<br>केस अक्षर हो<br>सर हो<br>तेर एक प्रतीक चिन्ह यूस करें |      |
|                   |                                        | 56 35                        | र्शविगर इंग्र                                                       | करें |
|                   | CGSWC   LeaveSystem © 2024             |                              |                                                                     |      |

Figure 10:Change Profile Pic

## Approving a Leave Request

If a user holds one of the following positions—Branch Manager, Head of Department, Probationary Officer, Managing Personnel, or Managing Director—they will have access to an additional menu in the sidebar called "आवेदन पर कार्यवाही".

This menu allows them to manage and process leave requests.

To take action on a leave request, the user should:

<u>1. Open the Menu:</u> Click on the "आवेदन पर कार्यवाही" option in the sidebar.

<u>2. Select the Leave Type:</u> Choose the relevant leave type from the submenu that corresponds to the leave request they wish to address.

<u>3. Review the Request:</u> Examine the details of the leave request that is pending.

<u>4. Enter a Remark:</u> Provide any necessary comments or feedback regarding the leave request.

<u>5. Take Action:</u> Approve, reject, or forward the leave request based on the review and remark.

This process ensures that users in these roles can effectively manage leave requests and make informed decisions regarding approvals and actions.

|                                                                                           | श्री मनोज कुम | मार सिंह    |                                       |                              |                                                |                            |                        |                                |                       |                          | *       |
|-------------------------------------------------------------------------------------------|---------------|-------------|---------------------------------------|------------------------------|------------------------------------------------|----------------------------|------------------------|--------------------------------|-----------------------|--------------------------|---------|
| Leave System                                                                              |               |             |                                       |                              | , <u>लं अर्जित अव</u>                          | काश पे का                  | र्यवार्ह               | <u>t</u> .,                    |                       |                          |         |
| 🚦 डैशबोर्ड<br>्री प्रोफाटल                                                                | S.no          | .eave<br>Id | Employee                              | Location                     | Reason                                         | Status                     | Total<br>Leave<br>Days | Leave<br>Duration              | Requested<br>Leave On | Remark                   | Action  |
| 🖍 अवकाश आवेदन 🗸 🗸                                                                         | 1             | 10<br>🥑     | SWC0045<br>श्री अहलाद मिंज<br>लेखापाल | मुख्यालय<br>रायपुर<br>(लेखा) | <mark>(Urgent EL)</mark><br>घरेलू कार्य के लिए | लंबित<br>Pending<br>at HOD | 35.0                   | 27/08/2024<br>to<br>30/09/2024 | 30/08/2024            | स्वीकृति हेतु प्रस्तावित | Forward |
| 🜌 आवेदन की स्थिति<br>🚈 आवेदन पर कार्यवाही 🖂                                               |               |             |                                       |                              |                                                |                            |                        |                                |                       |                          |         |
| अनित अवकाश पर<br>कार्यवाडी<br>आकल्तिक अवकाश पर<br>कार्यवाडी<br>अन्य अवकाश पर<br>कार्यवाडी |               |             |                                       |                              |                                                |                            |                        |                                |                       |                          |         |
|                                                                                           | CGSWC   Leave | eSystem     | © 2024                                |                              |                                                |                            |                        |                                |                       |                          |         |